## How to log in to MyEd

1) Go to MyEd home page. If you have trouble finding the URL then type in "MyEd" into google.

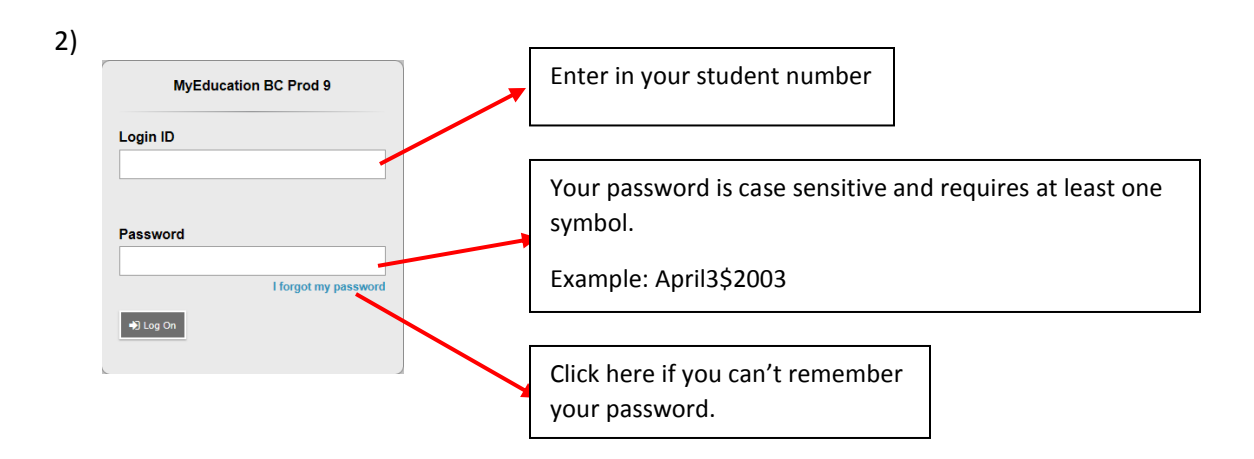

3) If you forgot your password then click "I forgot my password", a screen like this will appear

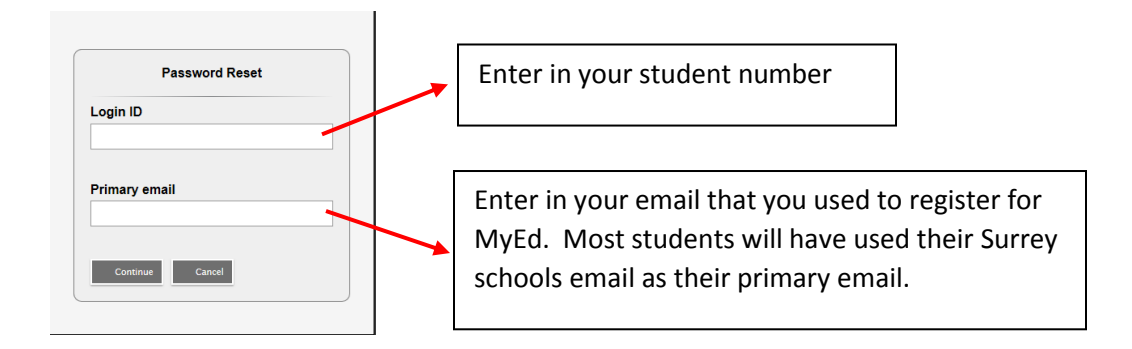

- 4) MyEd will ask you for the answer to a security question. If your answer is correct then an email with your new login ID and password will be sent to your primary email.
- 5) If you cannot reset your password then please see the secretary at the office ask them to reset it at the district level because password reset is not working.